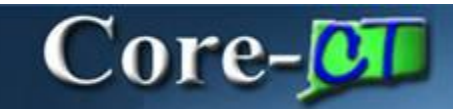

Approval history is tracked and accessible for review from the **Requisition Approval** page in Core-CT 9.1.

**Navigation for Requesters**: eProcurement > Manage Requisitions > View Approvals **Navigation for Approvers**: eProcurement > Manage Requisition Approvals

The user opens the **Requisition Approval** page for review.

| ation<br>ne 1<br>1<br>1 / Dese<br>/iew Lin<br>t Approv | Item Description<br>Department Logo Legal Pad 10<br>lect All<br>e Details<br>vers | Vendor Name<br>550838832F-001                                                             | Quantity<br>100.0000                                                                                                    | UOM<br>EA                                                                                                    | Personalize   Find<br>Price<br>2.25000                                                                                            | USD                                                                                                    | I of I     Last       Requester's     Comments                                                                                            |
|--------------------------------------------------------|-----------------------------------------------------------------------------------|-------------------------------------------------------------------------------------------|----------------------------------------------------------------------------------------------------|----------------------------------------------------------------------------------------------------|----------------------------------------------------------------------------------------------------|----------------------------------------------------------------------------------------------------|----------------------------------------------------------------------------------------------------|
| ne  <br>1<br> /Desel<br>/iew Lin<br>t Approv           | tem Description Department Logo Legal Pad 10 lect All e Details vers              | Vendor Name<br>550838832F-001                                                             | Quantity<br>100.0000                                                                                                    | UOM<br>EA                                                                                                    | Price<br>2.25000                                                                                                    | USD                                                                                                    | Requester's<br>Comments                                                                                                    |
| 1<br>I / Desel<br>/iew Lin<br>t Approv                 | Department Logo Legal Pad 10<br>lect All<br>e Details<br>vers                     | 550838832F-001                                                                            | 100.0000                                                                                                    | EA                                                                                                    | 2.25000                                                                                                    | USD                                                                                                    | Ð                                                                                                    |
| l / Desel<br>/iew Lin<br>t Approv                      | ect All<br>e Details<br>vers                                                      |                                                                                           |                                                                                                    |                                                                                                    |                                                                                                    |                                                                                                    |                                                                                                    |
|                                                        |                                                                                   |                                                                                           |                                                                                                    |                                                                                                    |                                                                                                    |                                                                                                    |                                                                                                    |
| ppro                                                   | val                                                                               | -                                                                                         |                                                                                                    |                                                                                                    |                                                                                                    |                                                                                                    |                                                                                                    |
| Pad R                                                  | estock:Approved                                                                   | View/Hide Comments                                                                        | 3                                                                                                    |                                                                                                    |                                                                                                    |                                                                                                    |                                                                                                    |
| nount                                                  |                                                                                   |                                                                                           |                                                                                                    |                                                                                                    |                                                                                                    |                                                                                                    |                                                                                                    |
| roved<br>Robin<br>CT WF<br>11/27/                      | I <u>Quivers</u><br>REQ AMT APPROVER 1<br>12 - 4:59 PM                            |                                                                                           |                                                                                                    |                                                                                                    |                                                                                                    |                                                                                                    |                                                                                                    |
| mmer                                                   | nt History                                                                        |                                                                                           |                                                                                                    |                                                                                                    |                                                                                                    |                                                                                                    |                                                                                                    |
| r                                                      | Pad R<br>nount<br>oved<br>Robin<br>CT WF<br>11/27/                                | Pad Restock:Approved nount oved CT WF REQ AMT APPROVER 1 11/27/12 - 4:59 PM nment History | Pad Restock:Approved<br>Nount<br>Noved<br>Robin Quivers<br>CT WF REQ AMT APPROVER 1<br>11/27/12 - 4:59 PM<br>nment History | Pad Restock:Approved<br>Nount<br>Noved<br>Robin Quivers<br>CT WF REQ AMT APPROVER 1<br>11/27/12 - 4:59 PM<br>nment History | Pad Restock:Approved  View/Hide Comments  Nount  Noved  Robin Quivers  CT WF REQ AMT APPROVER 1 11/27/12 - 4:59 PM  nment History | Pad Restock: Approved  View/Hide Comments Nount Oved Robin Quivers CT WF REQ AMT APPROVER 1 11/27/12 - 4:59 PM nment History | Pad Restock: Approved  View/Hide Comments Nount Oved Robin Quivers CT WF REQ AMT APPROVER 1 11/27/12 - 4:59 PM Nment History Let Approval |

This page displays the most current approvals. The example shows the **Amount Approval** has a **Comment History** group box that indicates there was prior approval activity.

Click the expand button to view the approval history.

| view/Edit Approvers                                                         |                       |
|-----------------------------------------------------------------------------|-----------------------|
| ount Approval                                                               |                       |
| Pad Restock:Approved                                                        | View/Hide Comments    |
| Req Amount                                                                  |                       |
| Approved<br>Robin Quivers<br>CT WF REQ AMT APPROVER 1<br>11/27/12 - 4:59 PM |                       |
| Comment History                                                             |                       |
| Judy King eProcurement User a                                               | at 11/27/12 - 4:52 PM |
| N.S.                                                                        |                       |

The approver and time stamp information display. Click the <u>View History</u> link to view the details of the approval.

| OR         | ACLE <sup>®</sup>                                                                         | Worklist | Add to Favorites | Sign out |
|------------|-------------------------------------------------------------------------------------------|----------|------------------|----------|
| Favorite   | Allows viewing resubmitted - Windows Internet Explorer                                    |          |                  | ~        |
| Requ       | 🚱 🕞 🖉 http://corect-web003.doit. <b>state.ct.us</b> :23050/psc/F91TRNF/EMI 💙 🐓 🗙 🚼 Google | ₽ -      |                  | _        |
|            | File Edit View Favorites Tools Help                                                       |          |                  |          |
| ⊤ Lin      | Favorites Allows viewing resubmitted                                                      |          |                  |          |
| Line       | 🖅 New Window 🕜 Help 🛛 📝 Personalize Page                                                  | 🖬 http 🔺 |                  |          |
|            | Approval History                                                                          |          |                  |          |
|            | Approval Process: Requisition Definition ID: STATE                                        |          |                  |          |
|            | Business Unit: AESM1 Requisition ID: 0000005340                                           |          |                  |          |
| L          | Amount Approval                                                                           |          |                  |          |
| ⊸ Re<br>Am | Reg Amount                                                                                |          |                  |          |
| AIII       | Denied                                                                                    |          |                  |          |
|            | CT WF REQ AMT APPROVER 1<br>11/27/12 - 4:45 PM                                            | ≡        |                  |          |
|            |                                                                                           |          |                  |          |
|            |                                                                                           |          |                  |          |
|            |                                                                                           |          |                  |          |
|            | Req Budget Approval                                                                       |          |                  |          |
|            | Pad Restock:Denied     PowerHide Comments                                                 |          |                  |          |
|            | Terminated                                                                                |          |                  |          |
| Red        | X Multiple Approvers<br>CT WF REQ BUDGET APPROVER                                         | ~        |                  |          |
|            |                                                                                           |          |                  |          |

The Approval Page for the previous approval displays in a new window. In this example the initial request was denied. There is a **Comments** group box for this approval indicating comments were entered for this action. Click the expand button to view comments.

| Allows viewing resubmitted - Windows | nternet Explorer        |                |          |                    |        |
|--------------------------------------|-------------------------|----------------|----------|--------------------|--------|
| Attp://corect-web003.doit.state.     | ct.us:23050/psc/F91TRNF | /emi 🔽 🛃 🗶 🚼 🤇 | ioogle   |                    | 2      |
| File Edit View Favorites Tools Help  |                         |                |          |                    |        |
| Favorites Allows viewing resubmitted |                         |                |          |                    |        |
|                                      |                         | 🖉 New Window   | v 🕜 Help | 📝 Personalize Page | 📰 http |
| Approval History                     |                         |                |          |                    |        |
| Approval Process: Requisition        | Definition ID:          | STATE          |          |                    |        |
| Business Unit: AESM1                 | Requisition ID:         | 000005340      |          |                    |        |
| Amount Approval                      |                         |                |          |                    |        |
| Pad Restock:Denied                   | (⊕ <u>View/Hi</u>       | de Comments    |          |                    |        |
| Req Amount                           |                         |                |          |                    |        |
| Denied                               |                         |                |          |                    |        |
| CT WF REQ AMT APPROVER 1             |                         |                |          |                    |        |
| 11/27/12 - 4:45 PM                   |                         |                |          |                    |        |
| Commonste                            |                         |                |          |                    |        |
| Comments                             | 4.45 DM                 |                |          |                    |        |
| Please resubmit when you ge          | t the new cost          |                |          |                    |        |
| , , ,                                |                         |                |          |                    |        |
| Req Budget Approval                  |                         |                |          |                    |        |
| ✓ Pad Restock:Denied                 | (⊕ View/Hi              | de Comments    |          |                    |        |
| Req Bgt Appv                         | v —                     |                |          |                    |        |
| Terminated                           |                         |                |          |                    |        |
| Multiple Approvers                   |                         |                |          |                    |        |
| CI WI REQ DODGET APPROVER            |                         |                |          |                    |        |

The group box expands to display any comments for this approval. Click the **k** to close the window.